# 事件・事故が起きたら

## 当事者と現場の安全確保(まずは現場を確認し、被害等の拡大を最小に!)

ただし、ケンカや暴漢などは無理に止めようとせず、自身や参加者の安全を最優先し警察・消防に任せる。

# 110番、119番に緊急通報 【状況に応じて警察や消防に緊急通報!】

# 施設管理者(受付、管理人など)への連絡(指示があればそれに従う!)

## 【区やスポ協が主催または共催の大会・イベント等】

# 休日・夜間は、スポーツ協会ホームページから事故報告

事故対応との並行作業となり大変ではありますが、複数人で役割分担をして対応してください。

## 報告対象となる大会・イベント

足立区民スポーツ大会/東京都スポーツ大会足立区予選会/墨東五区各種大会(当番区) スポーツ教室/スポーツ広場/ジュニアスポーツ大会/ジュニア育成地域推進事業

## 報告対象となる事件・事故

- ア 原則として、110番や119番通報をした事件・事故
  ※事情により、タクシー・自家用車等で、救急病院等に搬送した場合も含む。
- イ その他の重大な事件・事故等及び緊急事態(急きょ大会を中止した場合を含む)
- 事故等のうち、打撲・捻挫・すり傷等の比較的軽微な怪我の場合は報告対象としません。

## まずは第一報

事件・事故が発生したら、すべての情報が揃わなくても、まずは第一報として「起きたこと」を報告する。事案の内 容によっては、30分以内に区に報告する必要があります。

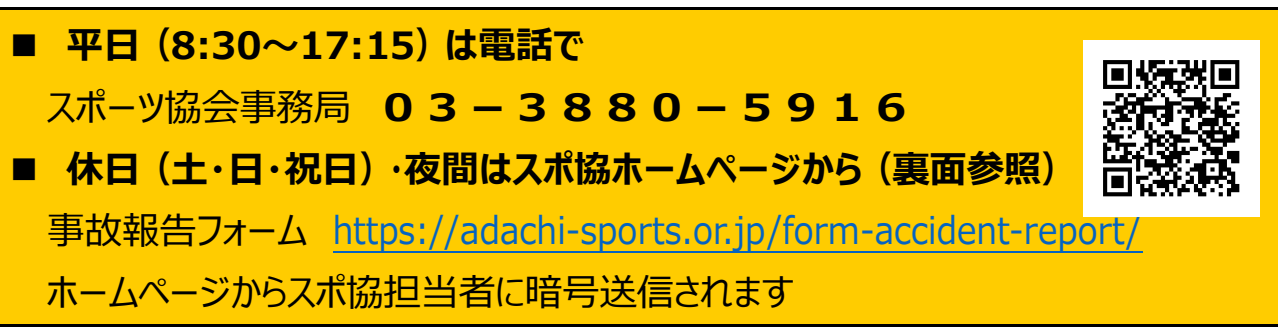

## 状況に応じて、第二報、第三報・・・

第一報で報告できなかった内容については、適宜、補足報告をお願いします。

## おおむね1週間以内に報告書をスポ協事務局に提出

緊急事態・110番は「別紙3(緑)」、怪我・119番は「別紙4(黄)」の報告書を提出する。

## 事故報告フォーム

スポーツ協会のホームペー ジに事故報告を送信するペー ジがあります。

「トピックス」の下にある「大 会」のコーナーに【緊急報告 (事件・事故)】というボタン からアクセスしてください。

送信すると、休日・夜間で もスポ協担当者に受信の通 知がメールで届きます。

TOP ページ 「大会」中の 【緊急報告】ボタン P = 足立区体育協会 2021.04.01 お知らせ 足立区のホームページに掲載されまし た! New 詳しく見る一 コロナ対応 2021.03.22 緊急事態宣言解除後の新型コロナウイ ルス感染症への対応について 区民体育大会 自分のレベル にあった大会 や上部大会を または 二次元バーコード 거미 Ċ, 

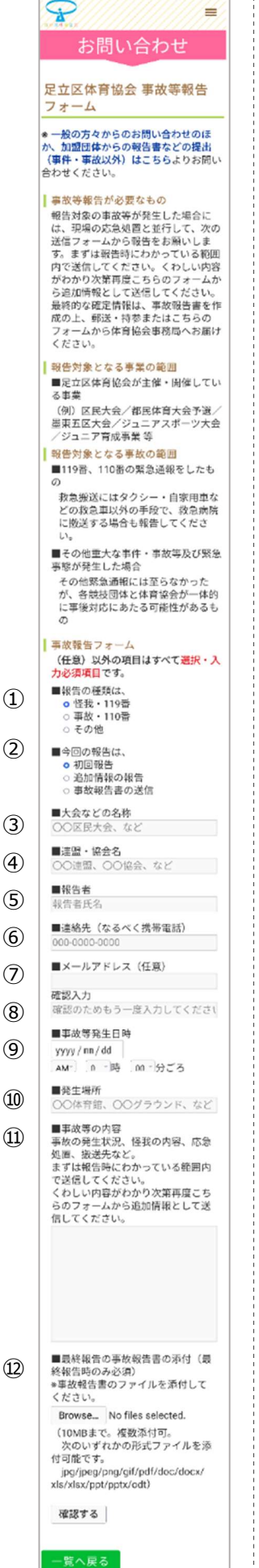

## 入力内容(報告内容)

## ①報告の種類

119番、110番、その他の3種類から選ん でください。

今回の報告
 初回…第一報
 追加情報…第二報以降
 事故報告書送信…報告様式の送信時

# 3 大会の名称 区民大会などの大会種別と競技種目

- ④ 連盟·協会名所属の団体名
- ⑤ 報告者 内容確認のできる方(会長や理事長でなく てもよい)
- 連絡先

内容確認などで連絡することがあるので、携 帯電話の番号を入力

## ⑦ メールアドレス

連絡の取れるメールアドレス(この報告はメ ール送信ではないので、送信者アドレスは自動 送信されません)

## ⑧ 確認入力

確認のためもう一度⑦と同じメールアドレス を入力

## ⑨ 事故等発生日時

日付…カレンダーから日付を選択 時間…選択肢から選んでください

## ⑩ 発生場所

具体的な場所を入力してください

## ① 事故等の内容

報告時にわかっている状況や対応したことな どを入力

## 12 最終報告の事故報告書の添付

最終報告を word の様式で作成したときは こちらから添付して送信してください。

写真(jpg、png)も添付できますので、 状況によっては、第一報、第二報でも現場の 写真などを送ってもらう場合があります。 ※最終報告書は、個人情報に準ずる内部情 報となりますので、メール送信ではなく、暗号 化通信されるこちらの事故報告フォームから 送信してください(印刷して郵送も可)。